# F<sup>®</sup>REVER

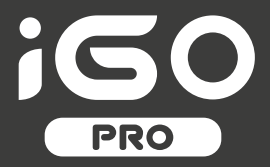

# **USER MANUAL**

# Smartwatch JW-200

(long version)

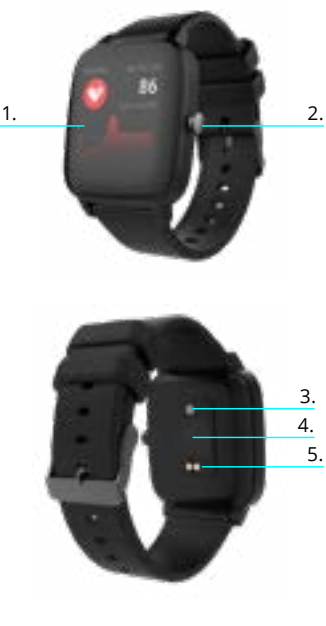

Thank you for buying the Forever brand product. Before use, read this instruction manual and keep it for future reference. Do not open the device on your own - any repairs should be carried out by a serviceman. Only use original parts and accessories supplied by the manufacturer. We hope that Forever will meet your expectations

## Description

- 1. Touch interface
- 2 Function button
- 3 Temperature sensor
- 4. Heart rate sensor
- 5. Charging connector

# **Basic specification**

Waterproofness: IP68 Battery capacity: 3.7V/160 mAh Bluetooth: 5.0 Charging time: 2 hours Standby time: up to 10 days Display type: TFT Display size: 1.4" 240\*240 pixel

#### SAFETY NOTES

- Avoid impacts between the device and hard objects since this may damage the device
- Avoid contact of the device with solvents or other chemicals
- Keep away from strong magnetic fields
- · Avoid contact of the smartwatch with water if the water temperature exceeds 35°C
- Do not repair the device on your own
- · Do not throw it into fire, there is a risk of explosion

# **First launching**

When using the device for the first time, take it out of the package and charge it using the supplied charging cable. The device will turn on automatically after charging is completed. Date and time of the device will be automatically synchronized and set after establishing connection with a dedicated application via Bluetooth. Language of the device will be automatically adapted to the one To activate the smartwatch without connecting it to the charger, press and hold the touch button located below the display for 3 seconds.

# Charging

Connect the device with the charging cable included in the kit. Make sure that the device and cable connectors are connected to each other, and then connect the USB cable to a power source.

After the charging process is complete, disconnect the smartwatch from the charging cable and disconnect the cable from the power source.

# Turning the smartwatch on/off

Turning on: Press and hold the function button until the smartwatch turns on.

Turning off: Press and hold the function button until the device turns off. You can also go to the settings tab in the smartwatch menu and select the "Disable" option marked with the following symbol, and then confirm your choice.

"Forever GoFit" application installation

Find application called "Forever GoFit" in Google Play or App Store and install it.

NOTE: The operating system of the phone must have the following minimum specifications to run the application and support the smartwatch: Android 5.0 or higher / iOS 10.0 or higher

Connect the smartwatch with the phone 1. Activate Bluetooth in your phone.

NOTE: To be able to use all functions of the application and the smartwatch, during the first launching, allow the application to access all required functions, and then also activate access to notifications.

2. Activate "Forever GoFit" in the phone. Start using the application

as a "Guest" by clicking the upper right part of the screen or select "Register" and follow the steps below:

- enter the email address you want to use to create an account

- press the button (obtain verification)

 a verification code, which must be entered in the indicated field, will be sent to your email

- enter and remember your user password

3. After logging into the application, you will see the main screen, in which you should click putton or select menu in the upper left corner.

4. Select the smartwatch model you want to connect with by clicking its picture:

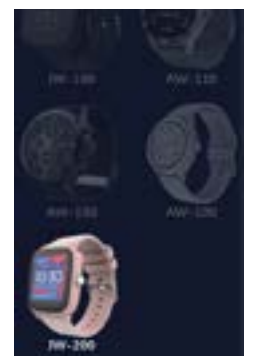

5. Confirm the selected model by clicking "YES". If a wrong model has been selected, click "NO" and select the correct one. 6. From the list of devices, select the Bluetoath name of your device and confirm the connection by selecting ,YES". After a few seconds, it will connect and all data will be synced automatically. If automatic synchronization does not take place, select the buton in the lower right corner of the screen to perform manual synchronization.

NOTE: To read the Bluetooth name of your device, go to the device settings and then choose the "System" tab.

# Description of the application

#### User's profile information

After correct logging in and carrying out synchronization, press the menu button in the upper left corner, and then click the user name to enter the profile setting. Here, check whether all the data is correct. Providing actual data is necessary for correct operation of the algorithm that calculates your steps, calories and covered distance with the highest possible accuracy.

Description of the main panel

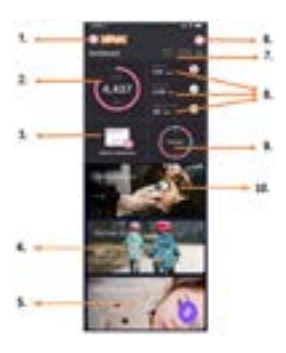

#### 1. Menu button

Expands the user's panel that allows to carry out settings described in subsection 1.1  $\,$ 

# 1.1 Settings

## 1.1.1. User's information

Click it to change settings, such as: profile photo, user name, sex, date of birth, height, weight, change password

# 1.1.2. Settings and functions of the device

Access to extended information, settings and functions of the smartwatch, such as: information regarding the date of last synchronization, information regarding the current version of the software, information regarding MAC number of the device, remote camera, alarm clock, schedule, notification regarding lack of exercise, do not disturb mode, automatic backlight of the screen via wrist movement, daily heart rate monitoring, time display system, notifications from the application, settings reset, disconnection of the smartwark and the application

#### 1.1.3. Measurement units

Select the units of measurements you want to receive

#### 1.1.4. Temperature

Select the temperature units used to show the current weather on the main screen

# 1.1.5. Find the smartwatch

Click to call the smartwatch, which will start to vibrate in order to notify you about its current location

#### 1.1.6. Connection with Google and Facebook accounts

Connect the application with Google or Facebook account to enable sharing data gathered in the application

# 1.1.7. Logout

Click to logout from the currently used application account

# 1.1.8.Strava

It allows to connect with an account in Strava application and send information to the account from the smartwatch

FΝ

# 1.1.9. Privacy policy

Read the privacy policy and accept it in order to protect your data

#### 1.1.10. Update

Check if the smartwatch has the latest version of the software. If not, update you smartwatch to fully use all available functions

#### 1111 FAO

Most frequently asked questions and answers

#### 1.1.12. Application information

Shows the current application version

#### 2. Number of steps

Shows the number of steps taken in a given day and the degree of completion of an assumed goal. Click to go to more detailed data or check its history.

#### 3. Weekly trainings

Shows detailed data regarding trainings, broken down into particular weeks

#### 4 Heart rate monitor

Readout of daily heart rate measurement and the dynamic heart rate. The daily heart rate section is responsible for periodic measurements of the heart rate during the whole day. The smartwatch carries out automatic measurements after the user activates the function in the device settings.

#### 5. Sleep monitoring

To carry out a measurement or sleep analysis, wear the smartwatch for the entire night. The device will prepare a sleep schedule based on the user's motions during sleep.

#### 6. GPS sport mode

Measurement of the selected sports discipline including recording of the route using the smartphone's built-in GPS module. Click the icon to go to the map, select the sport, and then press start to begin measurements.

#### 7 Weather

Current weather in a given town

# 8. Calories, Distance, Exercise Time

Data collected from particular measurements from a given day. After clicking the requested measurement, we go to its history

#### 9 Activity

Shows activity during a given day, broken down into hours.

#### 10. Temperature

Displays the latest body temperature measurement. After clicking, it shows the collected data from temperature measurements on individual days, distinguishing the highest and lowest temperature

# The smartwatch interface description

#### 1. How to use

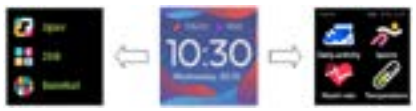

• To turn the watch power on or off, press and hold the function button.

 You can raise your hand or press the function button to turn on the screen

•. Go to menu: Slide from right to left in the watch face interface.

 Select a function: Slide right and left in the menu and then tap the icon

- Confirm: Tap the icon.
- Select game: Swipe the watch face interface from left to the right on mine sreen.
- Undo: Swipe the watch interface from left to right.
- Return to the watch face: Briefly press the function button in any interface.

| Watch face<br>interface | If you want to change the watch face of<br>your smart watch, press and hold the cu-<br>rrent watch face, then slide left or right to<br>go through the different watch faces and<br>choose the one you like.                                                                                                    | Temperature | To start measuring skin and body tem-<br>perature, press the "Thermometer" icon<br>and wait for the device to take the me-<br>asurement. The measurement time is 60<br>seconds, after which the smartwatch will<br>vibrate and the results will appear on the<br>screen. The data on the left side is the tem-<br>perature of the skin surface, it is changed<br>in real time. There is body temperature<br>data on the right side, it will display ""<br>during the measurement, and the result<br>will be shown on successful completion. |
|-------------------------|----------------------------------------------------------------------------------------------------|-------------|----------------------------------------------------------------------------------------------------|
| Daily Activity          | The device automatically calculates your daily activity data.<br>Tap the "Daily Activity" icon to check the number of steps, distance traveled and calories burned for the day.                                                                                                    |             |                                                                                                    |
| Sport                   | Select the "Sports" icon to enter a selec-<br>tion of sports. The smartwatch offers 5<br>sports modes: walking, running, cycling,<br>basketball. Select the sport you want and<br>then start exercising. The smartwatch will                                                                                                  |             | NOTE: During testing body temperature,<br>environment temperature requires within<br>18-30°C.                                                                                                    |
| Heart rate monitor      | record training data.<br>Select the "Heart rate" icon to start heart<br>rate measurment. Once the interface is en-<br>tered, the measurement will start. During<br>the measurement will start. During<br>the value will be displayed.<br>After the data is synchronized, you can<br>check the measurement history in the app. | Weather     | If the smartwatch is connected to the<br>"Forever GoFit" app via Bluetooth, it will<br>display the current weather forecast.                                                                                                    |
|                         |                                                                                                    | Messages    | If the device is connected with a smartpho-<br>ne, after selecting the "Messages" icon, the<br>smartwatch will display the latest incoming<br>messages and notifications.                                                                                                    |

| Sleep | The smartwatch automatically monitors<br>sleep from 21:30 to 12:00. After waking up<br>the next day, the smartwatch will display<br>the total number of hours slept. If the<br>smartwatch is connected to the "Forever<br>GoFit" app via Bluetooth, you can check<br>the more detailed sleep report in the app. |
|-------|----------------------------------------------------------------------------------------------------|
| Music | After connecting the device to your smartphone, you<br>can control music with it. You can select the previous<br>/ next song, adjust the volume and also play / stop<br>music.                                                                                                    |

### Timer

Tap the "Timer" icon to start the stopwatch or timer function.

## Find phone

If the device is connected to the application, you can use the "Find phone" function. When you select the function, your phone will ring and activate vibrations.

#### Relax

By clicking the "Relax" icon you will turn on the breathing exercise function.

# Setting

· Language: Select the language for the device interface.

 Screen: Set the watch face, brightness, screen timeout, and smart wake up feature.

- · Do not disturb mode: enable / disable the mode.
- · Vibration intensity: Select a vibration intensity level.

 $\cdot\,$  System: Display device information, shutdown and device reset function.

The maximum radiated radio frequency power in the frequency range Frequency range - Bluetooth 2402-2480 MHz Maximum emitted power - 4 dBm

#### Context disposed of visiol equipment

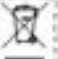

The beam is initially with a revealer and gamping time is according with the functional biological 2010/04/17 or used interval and interval coupoint attraction biotecture and biotectures, respective - interest initial variant with the spheric division of the dispersed of in these functions with the spheric of use.

The sale is blogad to get 10.0 used electronic encoded and electronic encoded by detecting in to decoposited electronic encoded and decoposition with any being electronic coloresting this base of electronic electronic and the actual process of their society controls is the posterior of electronic resolution.

Proper dispond of used destricts' and electronic experient is beneficion to have handl and previousness. To detail entremains to electro and texe to strategie all uses indicitati destribution explanant, in us devertion entrating transmission and doubl solution than have parameter offers. The exists callenging parts all ports of anti-where the assignment data parameter.

#### correct depend of used batteries

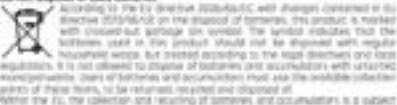

After the FL, the collection and equiling if tensions and populations is a guident to separate providents for both mission and existing providents of resplicing of bitteries, evolution products please contact year scale office or an institution for wears attented or conditions.

Declaration of conformity with the directives of the Eutropean Union TelForceOne 5p. z o.o. hereby declares that the JW-200 IGO PRO is in compliance with Directive 2014/S3 / EU. The full text of the EU declaration of conformity is available at the following internet address: forever.eu

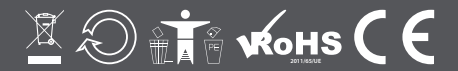

www.forever.eu